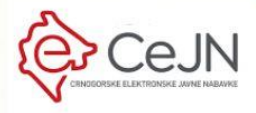

# Uputstvo

za kreiranje Izjave privrednog subjekta **za ponuđače** 

## 1.1 Odabir postupka za koji se kreira Izjava

Da bi se dobila mogućnost kreiranja Izjave privrednog subjekta morate započeti samo keiranje ponude.

| CeJN         | CONTRACT OPEN                   | 2 Izmjena ponude               |                                                    | TESTNI SIS | ja ponudjac 🗸 🛛 EN   ME 🔎 |
|--------------|---------------------------------|--------------------------------|----------------------------------------------------|------------|---------------------------|
| Postupci     | ŠIFRA PONUDE: 11729<br>u izradi |                                |                                                    |            | C 8                       |
|              | ZAGLAVLJE FINANSIJSK            | USLOVI<br>za učešće u postupku |                                                    |            |                           |
| E Planovi    |                                 |                                |                                                    |            |                           |
| 🔁 Registri   |                                 |                                |                                                    |            |                           |
| 🗗 Moja tabla | Lokalni zavodni broj<br>1/24    |                                | Ponuda/prijawa se podnosi kao<br>Samostalna ponuda | *          |                           |
| 🕲 Sanduče    |                                 |                                |                                                    |            |                           |
| FAQ          | OBJAVLJENI DOKUMENTI            |                                |                                                    |            | + Novi dokument           |
| -            | Nema objavljenih dokumenata.    |                                |                                                    |            |                           |
|              |                                 |                                |                                                    |            |                           |
| Izvještaji   |                                 |                                |                                                    |            |                           |
|              |                                 |                                |                                                    |            |                           |
|              |                                 |                                |                                                    |            |                           |
|              |                                 |                                |                                                    |            |                           |
|              |                                 |                                |                                                    |            |                           |
|              |                                 |                                |                                                    |            |                           |
|              |                                 |                                | @ 2024 Copyright Belit d.o.o.                      |            |                           |

Kada ponuda dobije Šifru ponude od tog trenutka možete pristupiti kreiranju Izjave.

Lista faza u postupcima gdje kao **ponuđač**, **podugovarač** ili **član zajedničke ponude** možete kreirati Izjavu nalazi se u okviru sekcije "Moja tabla" u tabu "ESPD".

| Celn              | : Postupe > Pregled postupka > Izmjena ponude TESTNI SISTEM | TEST            | 'NI SIS            | , goga ponudjac 🗸 | EN   N | e 🕼  |
|-------------------|-------------------------------------------------------------|-----------------|--------------------|-------------------|--------|------|
| Postupci          | ESPD                                                        |                 |                    |                   |        |      |
| Planovi           | ŠIFRA POSTUPKA OPIS PREDMETA JAVNE NABAVKE                  | REDNI BROJ FAZE | POČETAK PODNOŠENJA | KRAJ PODNOŠENJA   |        |      |
| 🔁 Registri 🗸 🗸    | 46569 Nabavka kancelarijske opreme                          | 1               | 29.11.2024.        | 03.12.2024.       |        |      |
| 🗗 Moja tabla 🛛 🥎  | 46604 test espd                                             | 1               | 29.11.2024.        | 22.12.2024.       |        |      |
| Moja organizacija | Stavke po stravi 10 💌                                       |                 |                    | 1 - 2 od 2        | < <    | > >1 |
| Moji korisnici    |                                                             |                 |                    |                   |        |      |
| Moje ponude       |                                                             |                 |                    |                   |        |      |
| ESPD              |                                                             |                 |                    |                   |        |      |
| 🙆 Sanduče         |                                                             |                 |                    |                   |        |      |
| FAQ               |                                                             |                 |                    |                   |        |      |
| 🔗 Uputstva        |                                                             |                 |                    |                   |        |      |
| Izvještaji        | © 2024 Copyright Belit d o.o.                               |                 |                    |                   |        |      |

Da biste videli postupak/e za koje je neophodno kreirati Izjavu neophodno je:

- Da ste na sistem prijavljeni kao korisnik koji ima ulogu ponuđača. Ukoliko je Vaša organizacija u sistemu registrovana kao istovremeno ponuđač i naručilac obavezno proverite da li ste prijavljeni kao korisnik sa odgovarajućom ulogom.
- Da u toj fazi postupka bude kreirana ponuda i da ta ponuda bude u izradi (dakle ne podnijeta).
- Da faza u tom postupku bude u statusu "u toku" (uvjerite se da nije poništena ili okončana u međuvremenu).
- Da je u toku rok za podnošenje ponuda tj. nije istekao rok za podnošenje.
- Da ste podnosilac ponude ili da Vas je podnosilac dodao sa ulogom ponuđača, podugovarača ili člana zajedničke ponude.

## 1.2 Generisanje izjave Obrazac 2

U slučaju da se radi o **jednostavnoj nabavci**, klikom na odgovarajući postupak na koji želite predati ponudu, sistem će automatski generisati izjavu Obrazac 2 i Vaš web pretraživač će je preuzeti na Vaš računar u folder koji je postavljen kao podrazumevani folder za čuvanje preuzetih fajlova (npr. "Downloads") ili će Vas pitati gdje želite da sačuvate fajl. Ovo zavisi od podešavanja Vašeg računara.

| CeJN              | : Postupel >> Pregled postupka >> tzmjena ponuće TESTNI SISTEM | <b>TESTNI SI</b> | STEM               | ≗ Eo1User1 ✔ EN | ME 🖆 |
|-------------------|----------------------------------------------------------------|------------------|--------------------|-----------------|------|
| Postupci          | ESPD                                                           |                  |                    |                 |      |
| 🖻 Planovi         | SIFRA POSTUPKA. OPIS PREDMETA JAVNE NABAVKE                    | REDNI BROJ FAZE  | POČETAK PODNOŠENJA | KRAJ PODNOŠENJA |      |
| 😂 Registri 🗸 🗸    | 46641 Nabevka fiziirane vode                                   | 1                | 24.10.2024.        | 24.11.2024.     |      |
| 🗗 Moja tabla 🛛 🔨  | 46642 Nabavka fitalirane vode u balonima                       | 1                | 24.10.2024.        | 24.11.2024.     |      |
| Moja organizacija | 46543 Usluge putričke egencije                                 | 1                | 25.10.2024.        | 25.11.2024.     |      |
|                   | 46644 Održavanje zelenih površina                              | 1                | 25.10.2024.        | 25.11.2024.     |      |
| Moje ponude       | Stavke po strani 10 💌                                          |                  |                    | 1-4 od 4  < <   | > >1 |
| ESPD              |                                                                |                  |                    |                 |      |
| 🙆 Sanduče         |                                                                |                  |                    |                 |      |
| FAQ               |                                                                |                  |                    |                 |      |
| ∉ Uputstva        |                                                                |                  |                    |                 |      |
| Izvještaji        |                                                                |                  |                    |                 |      |
|                   |                                                                |                  |                    |                 |      |
|                   |                                                                |                  |                    |                 |      |
|                   |                                                                |                  |                    |                 |      |
|                   | © 2024 Copyright Bellit di o o.                                |                  |                    |                 |      |

| <b>TESTNI S</b> | ISTE               | 20241025125421_Obrazac2.;<br>288 KB • Done | ° 🗅 | ß | <u>(</u> 421 |
|-----------------|--------------------|--------------------------------------------|-----|---|--------------|
|                 |                    |                                            |     |   | -            |
| REDNI BROJ FAZE | POČETAK PODNOŠENJA | KRAJ PODNOŠENJA                            |     |   |              |
| 1               | 24.10.2024.        | 24.11.2024.                                |     |   |              |
| 1               | 24.10.2024.        | 24.11.2024.                                |     |   |              |
| 1               | 25.10.2024.        | 25.11.2024.                                |     |   |              |
| 1               | 25.10.2024.        | 25.11.2024.                                |     |   |              |
|                 |                    | 1 - 4 od 4                                 | < < | > | >            |

# 1.3 Generisanje Izjave privrednog subjekta (ESPD)

U slučaju da se ne radi o jednostavnoj nabavci, klikom na neki od redova u listi ponuda, za tu odgovarajuću ponudu bićete preusmereni, u novom tabu web pretraživača, **na servis za popunjavanje ESPD izjave**.

| CeJN              | : Postupci -> Pregled postupka -> TESTNI SIS | TEM TESTNI SI                 | STEM & EolUserl 🗸 EN   ME 🖉        |
|-------------------|----------------------------------------------|-------------------------------|------------------------------------|
| Postupci          | ESPD                                         |                               |                                    |
| 🖻 Planovi         | ŠIFRA POSTUPKA OPIS PREDMETA JAVNE NABAVKE   | REDNI BROJ FAZE               | POČETAK PODNOŠENJA KRAJ PODNOŠENJA |
| 🖻 Registri 🗸 🗸    | 46641 Nabavka flaširane vode                 | 1                             | 24.10.2024. 24.11.2024.            |
| 🗊 Moja tabla 🔷    | 46642 Nabavka fialirane vode u balonima      | 1                             | 24.10.2024. 24.11.2024.            |
| Moja organizacija | 46643 Ustuge putničke agencije               | 1                             | 25.10.2024. 25.11.2024.            |
| Mala paguda       | 46644 Održavanje zelenih povržina            | <b>b</b>                      | 25.10.2024. 25.11.2024.            |
| moje ponuue       | Stavke po strani 10 👻                        |                               | 1-4 od 4  < < > >                  |
| ESPD              |                                              |                               |                                    |
| Sanduče           |                                              |                               |                                    |
| Ø FAQ             |                                              |                               |                                    |
| 🖉 Uputstva        |                                              |                               |                                    |
| 🖿 Izvještaji      |                                              |                               |                                    |
|                   |                                              |                               |                                    |
|                   |                                              |                               |                                    |
|                   |                                              |                               |                                    |
|                   |                                              | © 2024 Copyright Belit d.o.o. |                                    |

| CeJN ESPD |                                                  |                   | EN   ME |
|-----------|--------------------------------------------------|-------------------|---------|
| 1         | ZJAVA PRIVREDNOG SUBJEKTA                        |                   |         |
|           | Ponudača Clana zajedničke ponude Podugovarača    |                   |         |
|           | PODACI O NARUČIOCU, POSTUPKU I PREDMET<br>20NUDI | U JAVNE NABAVKE I |         |
|           |                                                  |                   |         |
|           | Naziv naručioca:                                 | TESTNI NARUCILAC  |         |
|           | Šifra postupka:                                  | 46664             |         |
|           | Vrsta predmeta nabavke:                          | Robe              |         |
|           | © 2024 Copyra                                    | ght Beilt d.o.o.  |         |

#### 1.4 Popunjavanje izjave

Sistem će ESPD servisu automatski proslijediti sve podatke koje ima sačuvane o Vama i datom postupku. Sve ove podatke možete promijeniti ukoliko postoji potreba.

U zavisnosti od Vaših odgovora i odabranih opcija servis će automatski sakrivati ili prikazivati dodatna pitanja i sekcije.

Pitanja na koja odgovarate u okviru izjave su odabrana od strane naručioca i neophodno je dati odgovor na sva pitanja.

## 1.5 Eksport izjave u PDF formatu

Nakon što popunite cijelu izjavu neophodno je da je eksportujete u PDF formatu klikom na dugme sa slike:

| CeJN | ESPD                                                                                                    | IN   ME |
|------|----------------------------------------------------------------------------------------------------|---------|
|      | VII DOKAZIVANJE ISPUNJENOSTI USLOVA U SLUČAJU OGRANIČENJA<br>BROJA KVALIFIKOVANIH KANDIDATA                                                                                                    |         |
|      | Privredni subjekat ispunjava kriteljume ili pravila koja treba da se<br>primijenjuju kako bi se ograničio broj kandidata na sljeđeći način:                                                                                                    |         |
|      | Ako su potrebne određene potvrde lil drugi oblici dokaza, navedite O Da O Ne za svaki od njih ima li privredni subjekat potrebne dokumente:                                                                                                    |         |
|      | VIII GARANTNA IZJAVA                                                                                                    |         |
|      | Privedin subjekat podnost piavu privednog subjekta pod pusom kniviščom i materijalnom opovnosticu kojom grazivatuje da će u toku<br>trajanja postupila javim nabavim i realizaciju ugovroza o javnoj nabavci i pupujavati sve uslove za učelića u postupila javim enabavke i da ne<br>postoj i osnoz za subjekonje iz postupila javim enabavke, predviđen teoderistkom dokumentacijom.<br>Privredni subjekat će na zalitjev naručkos da dostoji pravno relevantme dokaze za potrdivnova. Je navoda datih u izjavi.<br>Privredni subjekat će na zalitjev naručkos da dostoji pravno relevantme dokaze za potrdivnova. |         |
|      | Potpis:                                                                                                    |         |
|      | Marko <u>Marković</u>                                                                                                    |         |
|      | 4 Preuzzni POF                                                                                                    | _       |
|      |                                                                                                    |         |

Nakon toga Vaš web pretraživač će fajl preuzeti na Vaš računar u folder koji je postavljen kao podrazumijevani folder za čuvanje preuzetih fajlova (npr. "Downloads") ili će Vas pitati gdje želite da sačuvate fajl. Ovo zavisi od podešavanja Vašeg računara.

**Napomena**: preuzetu izjavu u PDF formatu <u>OBAVEZNO</u> detaljno provjerite prije dodavanja u ponudu u vidu priloga.

# 1.6 Dodavanje izjave ESPD ili Obrazac 2 u ponudu

Preuzeti fajl morate dodati u ponudu u skladu sa postupkom opisanim u okviru korisničkog uputstva za podnošenje ponuda za ponuđače (kao dodavanje bilo kog drugog dokumenta).

**Napomena**: ESPD servis <u>neće automatski</u> dodati generisani fajl u ponudu. To morate uraditi ručno, nakon detaljne provjere sadržaja generisanog fajla. Isto važi za Obrazac 2 koji sistem generiše na prethodno opisani način.

# 1.7 Podnošenje ponude

Nakon uspješno popunjene izjave i sačuvanog PDF dokumenta možete nastaviti podnošenje ponude na osnovu korisničkog uputstva za ponuđače.

**Napomena**: Ukoliko ne učestvujete u ponudi kao podnosilac generisanu izjavu (ESPD ili Obrazac 2) u PDF formatu morate poslati podnosiocu koji je u obavezi da je priloži prilikom podnošenja ponude.